# 2-3. RFP入札(見積書作成)方法

# **2. 操作マニュアル** 2-3.RFP入札(見積書作成)方法

【業務フロー】

①弊社契約担当がAribaで見積依頼を作成すると、貴社担当者様へ自動メールが送信されます。

②貴社担当者様はAriba Networkにログインし、Aribaで見積をご回答いただきます。

③弊社契約担当が見積回答内容をAribaにて確認させていただきます。

④価格が決定されると、「単価等取引確認書」をFAX あるいは メール(TransPrint)にて送付いたします。

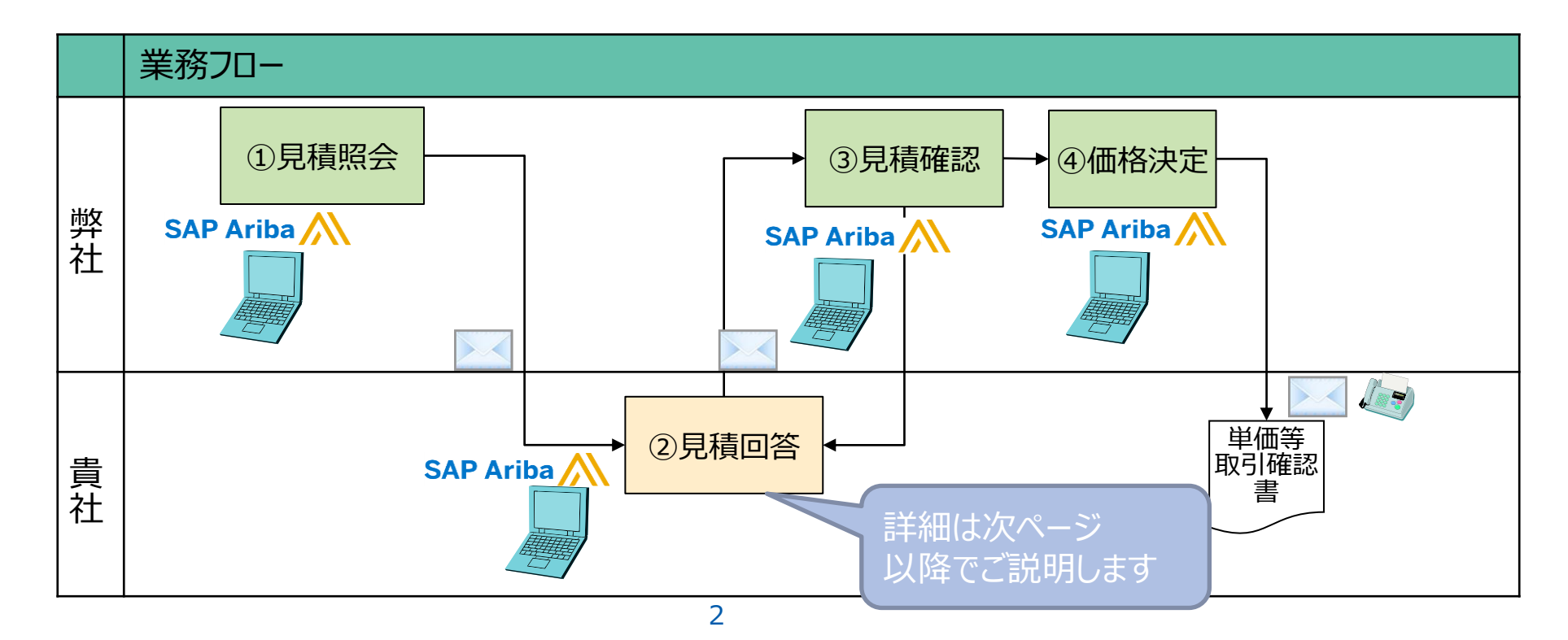

#### 【操作手順】

1. 貴社ご担当者に「見積照会」メールが送信されます。

タイトル: 【旭化成】AsahiKASEIからイベント(見積照会) への参加を依頼されました: RFP(提案依頼書) 送信元: 弊社契約担当者 送信元メールアドレス: XXX@ansmtp.ariba.com

2. メール内の「このイベントにアクセスするには、 ここをクリック」してください。」をクリックしてください その際、メール内に記載のアカウントを使って、 ログインをお願いします。

※ご質問等は、弊社契約担当までお問合せください。

#### Asahi **KASEI**

#### 「見積照会」メール

| AsahiKAS           | SEI から次のイベント(見様照会)への参加を依頼されました: RFP (別                           |
|--------------------|------------------------------------------------------------------|
| 時は、202             | 12年9月16日 (金) 午後 01時59分,日本標準時 に設定されています。次ページで利                    |
| AsahiKA            | SEIのイベントにログインするには、次のユーザー名を使用してください <mark>: Aribaネットワークアカウ</mark> |
| このイベン              | ト にアクセスするには、 <u>ここをクリック</u> してください。                              |
| このリンク <sup>;</sup> | をクリックし、ユーザー名とパスワードを使用してログインしてください。次にこのバイヤー用のユーザー                 |
| を Ariba (          | Commerce Cloud の新規または既存アカウントのどちらで登録するかを選択し、イベントに参加しま?            |
| このイベン              | トに参加しない場合は、 <u>ここをクリック</u> してください。参加しないことを表明するには、Ariba Commero   |
| Cloud IS           | 登録するか、または既存 の Ariba Conferce Cloud アカウントのユーザー名 とパスワードでログイ        |
| る必要がま              | います。                                                             |
| ユーザーキ              | 名または パスワードを忘れ てログインできない場合 は、次のリンクをクリックしてください: <u>ここをクリック</u> 。   |
| 注:このり              | ンクの有効期間は24時間です。このリンクの期限が切れた場合は、Ariba ログインページ上の [パス*              |
| ドを忘れた              | 場合]をクリックしてパスワードをリセットしてください。                                      |

- 3. ログイン画面が表示されますので、メール内に記載のアカウントを 使用してログインをお願いします。
- 4. ログインが完了するとRFP(提案依頼書)が表示されますので 「参加を表明」をクリックしてください。

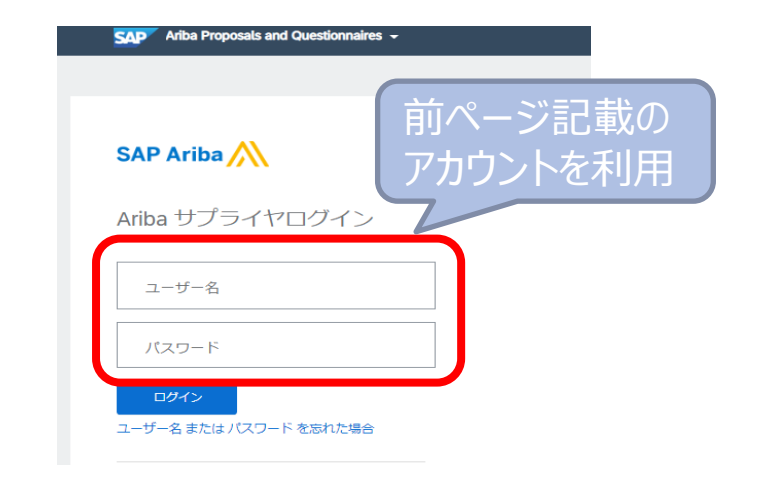

•

| Ariba Sourcir               | ng                                                                           | ● 会社設定▼ ご意見 ヘルプ▼ |
|-----------------------------|------------------------------------------------------------------------------|------------------|
| AsahiKASEI - TEST] ダッシュボー   | *へ戻る                                                                         | デスクトップファイル同期     |
| イベントの言羊組                    | ☞ Doc510187124 - RFP(提案依頼書)                                                  | 受け時間3日00:01:42   |
| イベントメッセージ<br>チュートリアルのダウンロード | このイベントへの参加を表明するかどうかを決定してください。                                                |                  |
| ▼ チェックリスト                   | 参加应表明                                                                        | 参加を辞退 イベント情報を印刷  |
| 1. イベント詳細情報の確認              | イベント概要と開催期間                                                                  |                  |
| 2. ロット/品目の選択                | オーナー: 福崎 ()                                                                  | 通貨: 日本 円 (JPY)   |
| 3. 回答の提出                    | イベントの種類: 提案依頼書(RFP)<br>公開日時: 2022年9月16日 午後 1時16分<br>期限: 2022年9月26日 午後 11時30分 |                  |
|                             |                                                                              | 0                |

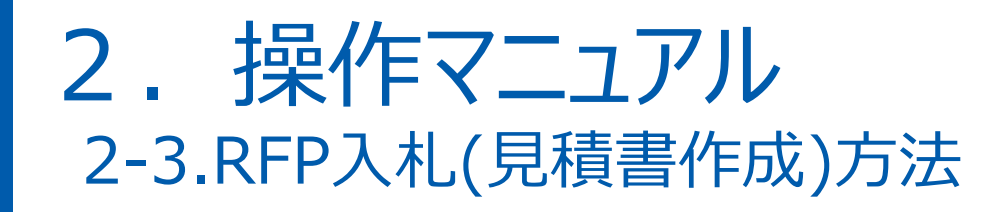

5.「ロットの選択」をクリックしてください。

| Ariba Sourcir               | ופ                           |  |
|-----------------------------|------------------------------|--|
| [AsahiKASEI – TEST] ダッシュボート |                              |  |
| イベントの詳細                     | ☑ Doc510187124 - RFP(提案依頼書)  |  |
| イベントメッセージ<br>チュートリアルのダウンロード | イベント内容をダウンロードロットの選択イベント情報を印刷 |  |
|                             |                              |  |

6. 見積照会対象品目が表示されますので、回答する品目のチェックボックスを選択し、 「選択したロット/品目を確認」をクリックしてください。

| 1. イベント詳細情報の確認 | ロット/品目の選択 Excel を使用して選択 |  |
|----------------|-------------------------|--|
| 2. ロット/品目の選択   |                         |  |
| 3. 回答の提出       | 入札可能なロット                |  |
|                |                         |  |
|                | 2.1 millian             |  |
|                | 品间ABC]                  |  |
|                | 選択したロット/品目を確認           |  |
|                |                         |  |

5

#### 6

# 2. 操作マニュアル 2-3.RFP入札(見積書作成)方法

7. 見積依頼内容が表示されます。 契約内容が見づらい場合は、スクロール等で表示部の調整をお願いします。(以下ご参考)

#### <RFP(提案依頼書)画面> 受 想的 2 日 23:44:39 0 日 23:49:49 ⑥ Doc510187124 - RFP(提案依頼書) コンソール 右端の下向きの矢印を押すと画面に イベントメッセージ 回答履歴 表示される項目が増えます。 基本 ▼ チェックリスト すべての内容 1. イベント詳細情報の確認 単位 単位量 製造業者名 納入予定日数(発注~入庫までの日数) 名前十 単信(税抜き):単位量当たり 単位 単位量 製造業者名 2. ロット/品目の選択 1 序文 回答の提出 2 見積照会内容 価格設定条件を表示 1 kg(KG) 1000 2.1 SEARG 価格設定条件を表示 1 kg(KG) 1000 イベント内容 S.RANG 購買契約する品目コード: TEST\_MT\_004\_2 すべての内容 仕入先品名 \* 原料A 1 序文 注文規格(簡単な仕様): フレコン 2 見積照会内容 不足纳入許容率: 20% 3 本見積照会に関する 特記事項 を保存 メッセージの作成 過剩納入許容率: 10% 右にスクロールされている場合があり 4 見積回答についての 4 特記事項 受渡条件:受渡場所持ち込み渡し 検査方法: 外観検査 ます。左にスクロールすると契約内容 5 購買方針 検収数確定タイミング: 検収時確定 🗸 が表示されます。 6 購買ヘルプデスク 「シニン」と、 1101 からくしょせきにないシニン。

8.弊社からの見積照会内容をご確認ください。

#### Asahi **KASEI**

| 7   | コンソール                                             | ☑ Doc510187124 - RFP(提案依頼書)                                       |                             | ))여 <b>ක</b><br>日 23:44:39 |
|-----|---------------------------------------------------|-------------------------------------------------------------------|-----------------------------|----------------------------|
| رام | イベントメッセージ<br>回答履歴                                 | 基本                                                                |                             |                            |
| .0  | ▼ チェックリスト                                         |                                                                   |                             |                            |
|     | 1. イベント詳細情報の確認                                    | すべての内容                                                            |                             | <b></b> ×                  |
|     | . 2. ロット/品目の選択                                    | 名約 1                                                              | 単価(税抜き):単位量当たり 単位 単位量 製造業者を | 5                          |
|     |                                                   | 1 序文                                                              |                             |                            |
|     | 3. 回答仍提出                                          | ▼ 2 見積照会内容                                                        |                             |                            |
|     |                                                   | 2.1 <u>泉岡本町</u> 表示を省略                                             | * 価格設定条件を表示 1 kg(KG) 1000   |                            |
|     | ▼ 1/1℃11内容                                        | S.E.A.C                                                           |                             |                            |
|     | すべての内容                                            | 購買契約する品目コード                                                       | TEST_MT_004_2               |                            |
|     |                                                   | 住入先品名                                                             | * <i>图</i> 和A               |                            |
| 会対  | 象の品目名                                             | 注文規格(簡単な仕様):                                                      | ر <u>ح</u> ار               |                            |
|     |                                                   | 不足納入許容率。                                                          | 20/5                        |                            |
|     | * 特記事項                                            | 過東納入許容率:                                                          | 10%                         |                            |
|     | 見積回答についての<br>特記事項                                 | 受演奏件:                                                             | 受渡場所持ち込み渡し                  |                            |
|     |                                                   | 检查士法-                                                             |                             |                            |
|     | 5 請其方針                                            | 検収数確定                                                             |                             |                            |
|     | 3. 回答の提出                                          | 上場以外切支渡場所                                                         |                             |                            |
|     |                                                   |                                                                   | 郵(便番号:                      |                            |
|     | ▼ イベント内容                                          |                                                                   | 国/地域: ((値なし)) 、 、           |                            |
|     | すべての内容                                            | 膳入 ロット(1回に部注する時長)                                                 | 2000                        |                            |
|     | 1 序文                                              | ▼ 3 本見諸議会に関する特記事項                                                 |                             |                            |
|     | 2 見積照会内容                                          | 3.1 支払条件                                                          | [ZGGA]月末締翌月末起算0日            |                            |
|     | 。本見積照会に関する。                                       | ▼ 4 見積回答についての特記事項                                                 |                             |                            |
|     | 3 特記事項                                            |                                                                   |                             |                            |
|     | 4 見積回答についての<br>特記事項                               | 4.1 見積回答についての特記事項                                                 |                             |                            |
|     | 5 購買方針                                            |                                                                   |                             |                            |
|     | <ul> <li>         ・         ・         ・</li></ul> | ▼ 5. 噶爾方針                                                         |                             |                            |
|     | b 勝具ヘルノナスク                                        | <ul> <li>▼ 0 mmet/usit</li> <li>5.1 https://www.asahi-</li> </ul> |                             |                            |
|     |                                                   | kasei.com/jp/company/purchase/indicator/                          |                             |                            |
|     |                                                   | 6.1 http://koubai-ex.asahi-kasei.co.jp/                           |                             |                            |
|     |                                                   | (⇒) (⇒)(⇒)が育つィールドです                                               |                             | •                          |
|     |                                                   | 147/10/02/9621 /VEC 2                                             |                             |                            |

見積照

9. 貴社見積回答として、以下入力欄への入力(緑枠3カ所)をお願いします。

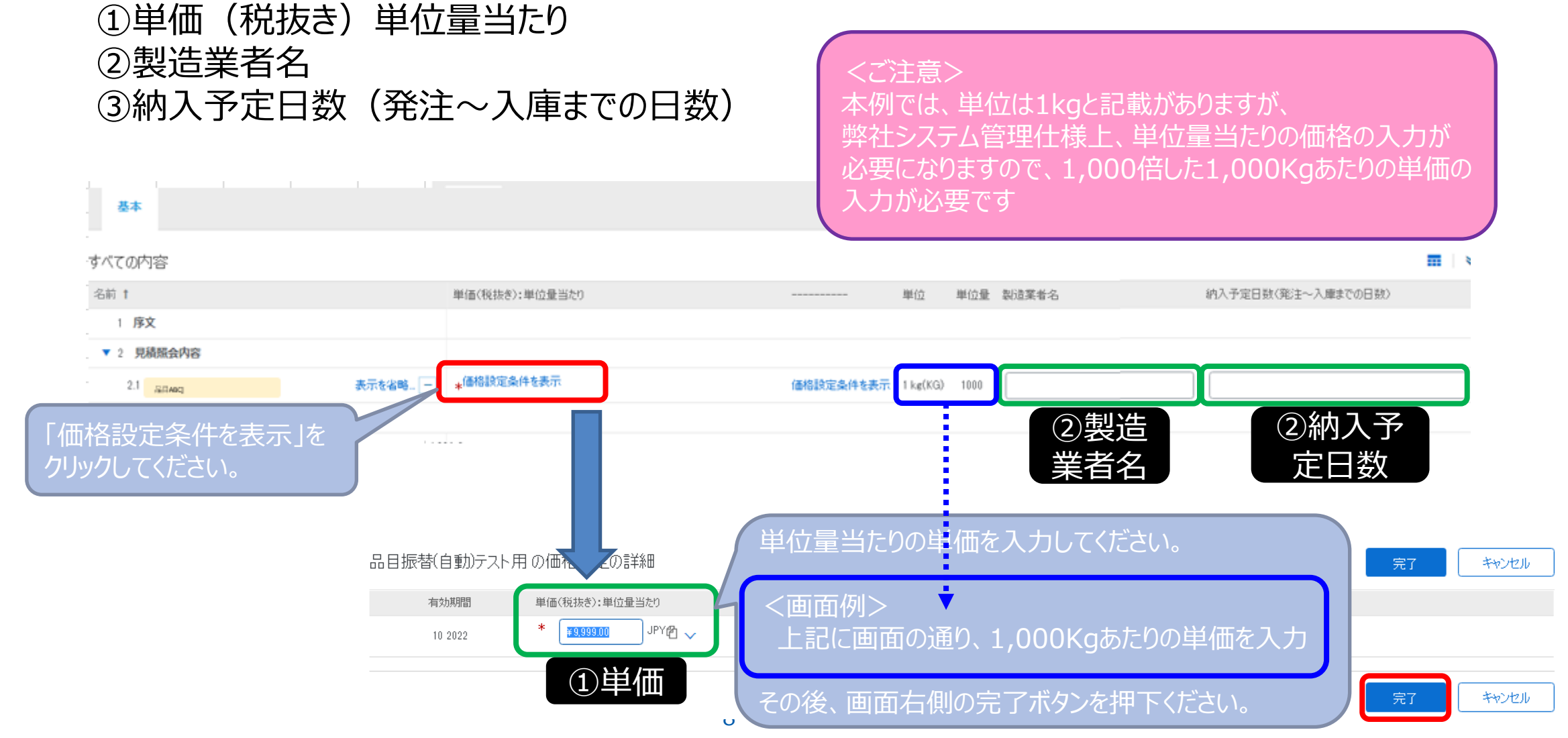

#### 【補足】

• Aribaにて入力いただくお見積単価の入力例(青枠)を記載させていただきますので、ご参考ください。

#### 【単価(単位量当たり) = ②単価 × ③単位量】

| 実際のお見積(お見積書) |          | Aribaでの入力       | Aribaでの表示 |       |  |
|--------------|----------|-----------------|-----------|-------|--|
| 2単価          | 単位       | 単価①<br>(単位量当たり) | 単位        | ③単位量  |  |
| 10円          | 1kg      | 10,000          | 1kg(KG)   | 1,000 |  |
| 100.52円      | 1g       | 100,520         | 1g(G)     | 1,000 |  |
| 1000.567円    | 1L(ローリー) | 1,000,567       | 1L(L)     | 1,000 |  |

<ご注意> 弊社システム管理仕様上、単位量当たりの価格の入力が必要になりますので、 実際のお見積り単価を1,000倍した単価の入力が必要です (単位量は基本的に1,000と表示されています)

Asahi**KASEI** 

#### 【補足】

• Aribaにて入力いただくお見積単価の入力例(青枠)を記載させていただきますので、ご参考ください。

#### 【単価(単位量当たり) = ②単価 × ③単位量】

| 実際のお見積(お見積書) |    | Aribaでの入力       | Aribaでの表示 |      |  |
|--------------|----|-----------------|-----------|------|--|
| 2単価          | 単位 | 単価①<br>(単位量当たり) | 単位        | ③単位量 |  |
| 30円          | 1個 | 30              | 1個        | 1    |  |
| 30円          | 1個 | 3,000           | 1箱        | 100  |  |
| 30円          | 1個 | 15,000          | 1箱        | 500  |  |

<ご注意> 前頁記載のシステム管理仕様に違いがございますため、一律1000倍とはならず、 単位量あたりの単価の入力が必要です

#### 10.入力内容を確認したら、画面下部の「提出」をクリックしてください。 「この回答を提出しますか?」というダイアログが出ますので「OK」をクリックしてください。 見直しされる場合は、「キャンセル」をクリックしてください。

| 基本          |                         |                  |         |        |             |           |              |             |         |
|-------------|-------------------------|------------------|---------|--------|-------------|-----------|--------------|-------------|---------|
| すべての内容      |                         |                  |         |        | <b></b>   > |           |              |             |         |
|             | 単価(税抜き):単位量当たり          | 単位               | 単位量     | 製造業者名  | 納入予定日       | 4         |              |             |         |
|             |                         |                  |         |        |             | :量当たり     | - 🗸 この回答     | を提出しますか?    | 単位      |
| 表示を省略       | * <sup>(価格設定条件を表示</sup> | 価格設定条件を表示 1 kg(K | à) 1000 | メーカーA社 | 10          |           | 提出する(z(は [OK | ] をクリックします。 |         |
| 購買契約する品目コード | TEST_MT_004_2           |                  |         |        |             |           |              | 44200       |         |
| 仕入先品名:      | * 原料A                   |                  |         |        |             | হন্য<br>• | <b>↑</b>     |             | 表示 1 ke |
| 1           | (*) は必須フィールドです          |                  |         |        | •           |           |              |             |         |
| 提出合計        | を更新 ドラントを保存 メッセージの代     | 1成 Excel ファイルの   | いつポート   |        |             |           |              |             |         |

#### 以下メッセージ表示されたら、見積回答は完了となり、幣社契約担当へAribaを通じて連絡されます。

| コンソール             | ☑ Doc510187124 - RFP(提案依頼書)           |   | ● 残り時間<br>2 日 23:13:4 |
|-------------------|---------------------------------------|---|-----------------------|
| イベントメッセージ<br>回答履歴 | ✔ 回答が提出されました。イベントにご参加いただき、ありがとうございます。 |   |                       |
| ▼ チェックリスト         |                                       |   |                       |
|                   | 1                                     | 1 |                       |

#### 11. 続けて、見積書(その他の添付資料)を添付いただく際は、 RFP(提案依頼書) 画面下部の [メッセージの作成]をクリックしてください。

| コンソール                  | € Doc593646590 - RFP(提案依頼書)           |                        |                   |          |      |       | (L) 残り時間<br>26 日 04 | 4:46:51  |
|------------------------|---------------------------------------|------------------------|-------------------|----------|------|-------|---------------------|----------|
| イベントメッセージ<br>回答履歴      | ✓ 回答が提出されました。イベントにご参加いただき、ありがとうございます。 |                        |                   |          |      |       |                     |          |
| ▼ チェックリスト              |                                       | 同答页面                   |                   |          |      |       |                     |          |
| 1. イベント詳細情報の確認         |                                       |                        | axaer Tymoraxae   |          |      |       |                     |          |
| 2. ロット/品目の選択           | 基本                                    |                        |                   |          |      |       |                     |          |
| 3. 回答の提出               |                                       |                        |                   |          |      |       |                     |          |
| •                      | すべての内容                                |                        |                   |          |      |       |                     |          |
| ▼ イベント内容               | 名前 †                                  | 単価(税抜き):単位量当たり         |                   | 単位       | 単位量  | 製造業者名 | 納入予定日数(発注~入庫までの日数)  |          |
| すべての内容                 | 1 序文                                  |                        |                   |          |      |       |                     | <b>^</b> |
| 51 COOP STOR           | ▼ 2 見積照会内容                            |                        | ¥1,100,000.00 JPY |          |      |       |                     |          |
| 1 序文                   | 2.1 トレーニング品目1 表示を省略                   | 価格設定条件を表示              | 価格設定条件を表示         | 1 kg(KG) | 1000 |       |                     |          |
| 2 見積照会内容               | 購買契約する品目コード:                          | 201TEST022             |                   |          |      |       |                     |          |
| 。本見積照会に関する             | 仕入先品名:                                | トレーニング品目(Ariba契約品(下請外) |                   |          |      |       |                     |          |
| ◎ 特記事項                 | 注文規格(簡単な仕様):                          | 20kg缶                  |                   |          |      |       |                     |          |
| 4<br>見積回答についての特<br>記事項 | ≪                                     | 0%                     |                   |          |      |       |                     | <b>▼</b> |
| 5 購買方針                 |                                       |                        |                   |          |      |       |                     |          |
| 6 購買ヘルプデスク             | メッセージの作成                              |                        |                   |          |      |       |                     |          |

Asahi **KASEI** 

12

# 2. 操作マニュアル2-3.RFP入札(見積書作成)方法

12.メール作成のような画面が表示されますので、「ファイル添付」より、貴社見積書を選択し、添付ください。 完了しましたら、[OK]をクリックしてください。

| 新規メッセージの作成                    |                                                | 送信 キャンセル | 添付ファイルの追加 のK                                                                               | キャンセル |
|-------------------------------|------------------------------------------------|----------|--------------------------------------------------------------------------------------------|-------|
| 送信者: トレーニング材                  | 式会社_0620 テスト部(太郎トレーニング)                        |          | 添付ファイルとして追加するファイルの場所を指定します。ファイルを検索するには、「漆照…」をクリックします。ファイルを指定したら、「OK」をクリックし、添付ファイルとして追加します。 |       |
| 宛先: プロジェクトチ・<br>住名: Doc503644 |                                                |          | ※付ファイル ファイルの選択 見株書 pdf<br>またはここにファイルをドロッグ                                                  |       |
| 添付ファイル: ファイルを添作               |                                                |          | OK                                                                                         | キャンセル |
| B I U ⋮≡ ⋮= -                 | שואל - אין אין אין אין אין אין אין אין אין אין |          |                                                                                            |       |
|                               |                                                |          |                                                                                            |       |
|                               |                                                |          |                                                                                            |       |
|                               |                                                |          |                                                                                            |       |
|                               |                                                |          |                                                                                            |       |
|                               |                                                |          |                                                                                            |       |
|                               |                                                |          |                                                                                            |       |
|                               |                                                |          |                                                                                            |       |
|                               |                                                | 送信 キャンセル |                                                                                            |       |

# **2. 操作マニュアル** 2-3.RFP入札(見積書作成)方法

13.12で添付した見積書が添付されたことを確認ください。 その後、件名、内容(自由記述)をご記入いただき、画面下部の[送信]をクリックしてください。 弊社契約担当へAribaを通じて、通知されます。

|              | 新規メッセージの作成                               | 送信 キャンセル |                |
|--------------|------------------------------------------|----------|----------------|
|              | 送信者: トレーニング株式会社_0620 テスト部 (太郎トレーニング)     |          |                |
|              | 宛先: プロジェクトチーム                            |          |                |
| 添付済みの添付ファイル名 | 件名: Doc593646590 - RFP (搜索依赖書)           | 件名をフ     | 、力ください。        |
| が表示されます      | 添付ファイル: C 見積書 pdf 削除                     |          |                |
|              | 別のファイルを添付                                |          |                |
|              | ▲ B I 旦 듣 듣 ──サイズ- ▼ ──フォント- ▼ ▲ ゑ ⊘     |          |                |
|              | ご担当者様 / 旭<br>お世話になっております。                |          |                |
|              | 表題の作、見構書を添付いたします。<br>ご宣収の程、よろしくお願いいたします。 |          |                |
|              |                                          |          |                |
|              |                                          |          |                |
|              |                                          | 本文       | を必要に応じて入力ください。 |
|              |                                          | (見)      | 積に対する備考等、幣社契   |
|              |                                          | 約担       | 当へ伝達すべき内容を自由に  |
|              |                                          | 入力       | ください)          |
|              |                                          |          |                |
|              |                                          |          |                |
|              |                                          |          |                |
|              |                                          | 送信キャンセル  |                |

14. 貴社にて、「メッセージの作成」より送信したメッセージ(過去履歴含む)を確認する場合は、画面上部の [イベントメッセージ]のリンクをクリックしてください。13で作成したメッセージが可能です。

| コンソール                                         | ┏ Doc593646590 - RFP(提案依頼書)            | イベントメッセージ - RFP (提案依頼書)             |                          |                               |                                              |                                                     |                       |                       | コンソールに戻る                                               |                             |
|-----------------------------------------------|----------------------------------------|-------------------------------------|--------------------------|-------------------------------|----------------------------------------------|-----------------------------------------------------|-----------------------|-----------------------|--------------------------------------------------------|-----------------------------|
| イベントメッセージ                                     | このイベントに対する回答が提出されました。ご参加いただき、オンがとうございま | <b>इं</b> .                         |                          |                               |                                              |                                                     |                       |                       |                                                        | 受 残0時間<br>26 目 04:39:20     |
| ▼ チェックリスト                                     |                                        |                                     | メッセージ<br>D               | 返信済み                          | 送信日 ↓                                        | 送信者                                                 | 担当者名                  | 宛先                    | 件名                                                     |                             |
| 1. イベント詳細情報の確認                                |                                        | 回答の再設定/代案の設定                        | MSG64569                 | 9988 いいえ                      | 2023年1月20日 午前 09時19分                         | ▶ トレーニング株式会社_0620 テスト                               | 部 太郎 トレーニング           | ፓ User77              | Doc593646590 - RFP (提案依頼書)                             |                             |
| 2. ロット/品目の選択                                  | 基本                                     |                                     | MSG64569<br>MSG64082     | 9987 該当なし<br>2863 該当なし        | 2023年1月20日 午前 09時13分<br>2023年1月16日 午後 02時00分 | ) トレーニング株式会社_0620 テスト<br>→ AsahiKASEI               | 部 太郎 トレーニン?<br>User77 | ヴ User77<br>太郎 トレーニング | イベント RFP (提案依頼書) で回答 (ID:<br>「 【旭化成_テスト】AsahiKASEI からイ | =ID349906219) が提出されました。<br> |
| 3. 回答の提出                                      | すべての内容                                 | <b>.</b>   ×                        | <ul> <li>↓ 表示</li> </ul> | 返信                            | メッセージの作成                                     | すべての添付ファイルをダウンロ・                                    | -                     |                       |                                                        | •                           |
| ▼ イベント内容                                      | 名前↑                                    | 単価(税抜き):単位量当たり                      |                          |                               |                                              |                                                     | +                     |                       |                                                        | コンソールに戻る                    |
| すべての内容                                        | <ul> <li>▶ 2 見積陽会内容</li> </ul>         | ¥1,100.000                          |                          | メッセージの表示         ок         返 |                                              |                                                     |                       |                       | DK 返信                                                  |                             |
| 1 序文                                          | 2.1 トレーニング品目1 表示を省略                    | 価格設定条件を表示 価格設定条                     |                          |                               | D:                                           | MSG64569988                                         |                       |                       |                                                        |                             |
| 2 見積照会内容                                      | 購買契約する品目コード                            | : 201TEST022                        |                          |                               | 送信者:                                         | トレーニング株式会社_0620 テスト部(                               | 太郎トレーニング)             |                       |                                                        |                             |
| <ul> <li>本見積照会に関する</li> <li>3 特記事項</li> </ul> | 仕入先品名                                  | : トレーニング品目(Ariba契約品(下請外)<br>: 20kg缶 |                          |                               | 送信日時: :<br>宛先:                               | 2023年1月20日 午前 09時19分<br>プロジェクトチーム; AsahiKASEI(User7 | 7)                    |                       |                                                        |                             |
| 4 見積回答についての特<br>4 記事項                         | 不足納入許容率                                | • 0%                                |                          |                               | 件名:<br>添付ファイ                                 | Doc593646590 - RFP (提案依頼書)                          |                       |                       |                                                        |                             |
| 5 購買方針                                        |                                        |                                     |                          |                               | Ль:                                          | L ク 見慎者.pdf                                         |                       |                       |                                                        |                             |
| 6 購買ヘルプデスク                                    | メッセージの作成                               |                                     |                          |                               | ご担当者様 /                                      | 旭                                                   |                       |                       |                                                        |                             |
|                                               |                                        |                                     |                          |                               | お世話になって、<br>表題の件、見れ<br>ご査収の程、よ               | おります。<br>清書を添付いたします。<br>=ろしくお願いいたします。               |                       |                       |                                                        |                             |
|                                               |                                        |                                     | 15                       |                               |                                              |                                                     |                       |                       | DK 返信                                                  |                             |

15.弊社にて見積照会受付を〆切を行うと、以下入札終了のご連絡をメールで送信いたします。 これ以降は貴社で見積内容の変更ができませんので、ご認識おきください。 (※誤り等で再見積回答が必要な場合は、幣社契約担当へご連絡ください)

| ዎイ | イント(見積照会) RFP (提案依頼書) の入札期間は終了しました                                                        |
|----|-------------------------------------------------------------------------------------------|
|    | SAP Ariba 🎊                                                                               |
|    | Ariba イベント(見破照金)Doc. : RFP (換案依頼書) にご参加いただき、ありがとうございます。                                   |
|    | イベント RFP (提案依頼書) は現在「選択侍ち」状況であり、入礼はもう受け付けられません。 今までに提出された回<br>答を当方で分析した後、イベントの聴業を通知いたします。 |
|    | このイベントの詳細については、AsahiKASEI の Ariba サイト ( <u>ここをクリック</u> ) をご覧ください。                         |
|    | このイベントに関してこ不明な点がある場合は、Manami Aso にお問い合わせくだおい (電話:、電子メール:<br>)-                            |
|    |                                                                                           |

Asahi**KASEI** 

ご利用ありがとうございました。